iMC 邵永珍 2023-02-21 发表

问题描述 如何清除无感知认证表项

| 解决方法                                |                          |                          |                          |             |
|-------------------------------------|--------------------------|--------------------------|--------------------------|-------------|
| 在【用户】【终端管理】【终端设备管理】找到MAC地址,然后清除终端信息 |                          |                          |                          |             |
| 用户管理                                | ■ 用户 > 终端设备管理<br>终端设备查询  |                          |                          |             |
| い合 <u>高性</u>                        | <del>林号</del> 名<br>MAC地址 |                          | 用户姓名<br>无感知认证状态          |             |
| 國 终端就置分发策略   國 终端就置接板库              | 増加 批量解除 設置导入 🔻 导动        | 出 禁用无感知认证 启用无感知认证 清除终端信用 | 清除限定接入用户 ▼ 修改 批量修改排完SSID |             |
| ■、终端配置历史 ●、识别特征管理                   | 98:2C:BC:F0:D0:D9        | 192.168.20.100           | 株号名(用户姓名) ▲<br>sss(shao) | 「商 0 然満失暇 0 |
| 昭 终端信息字典管理                          | 共有1条记录,当前第1-1,第 1/1页。    |                          |                          |             |